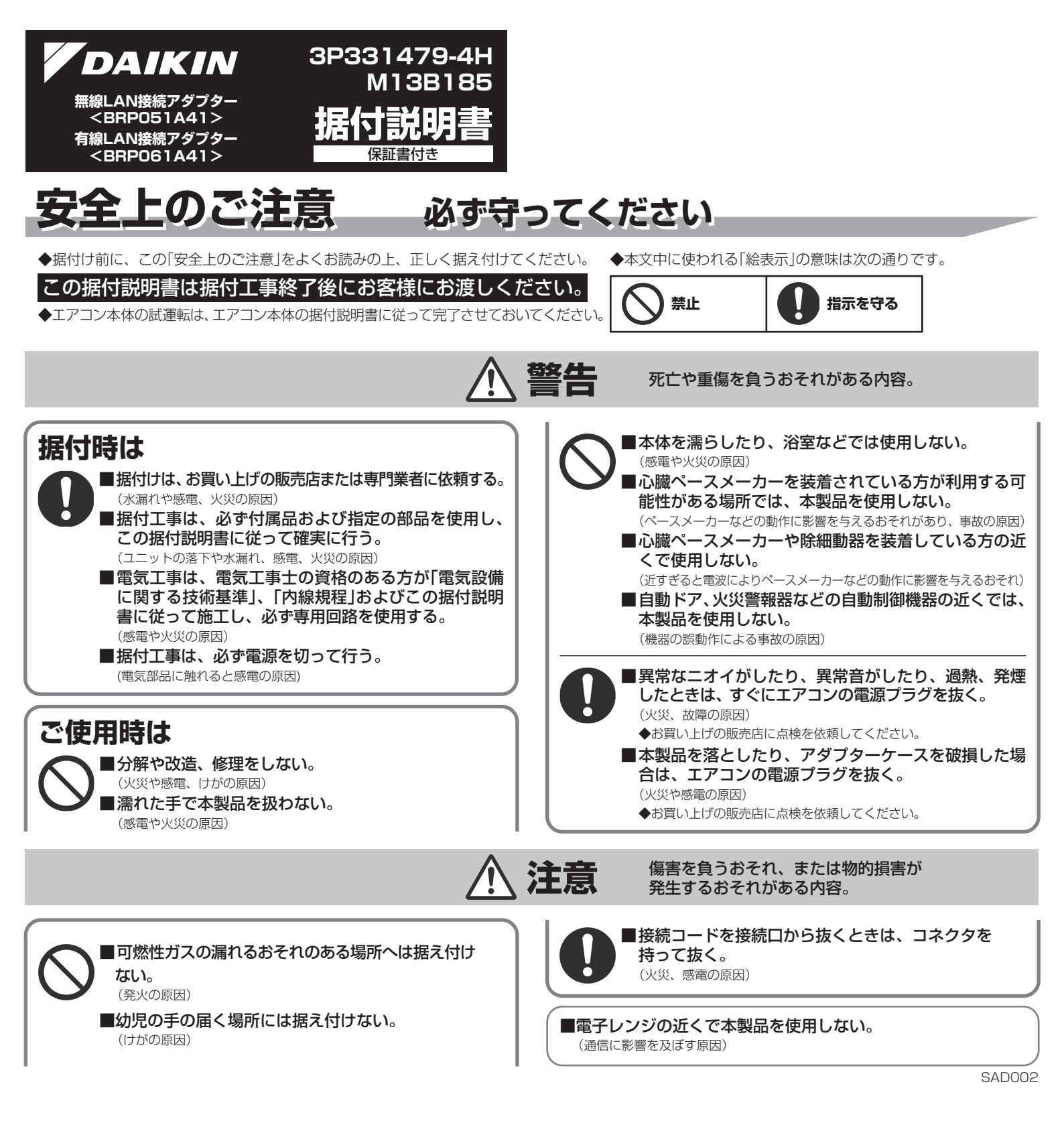

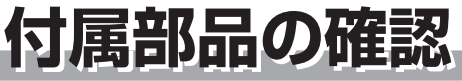

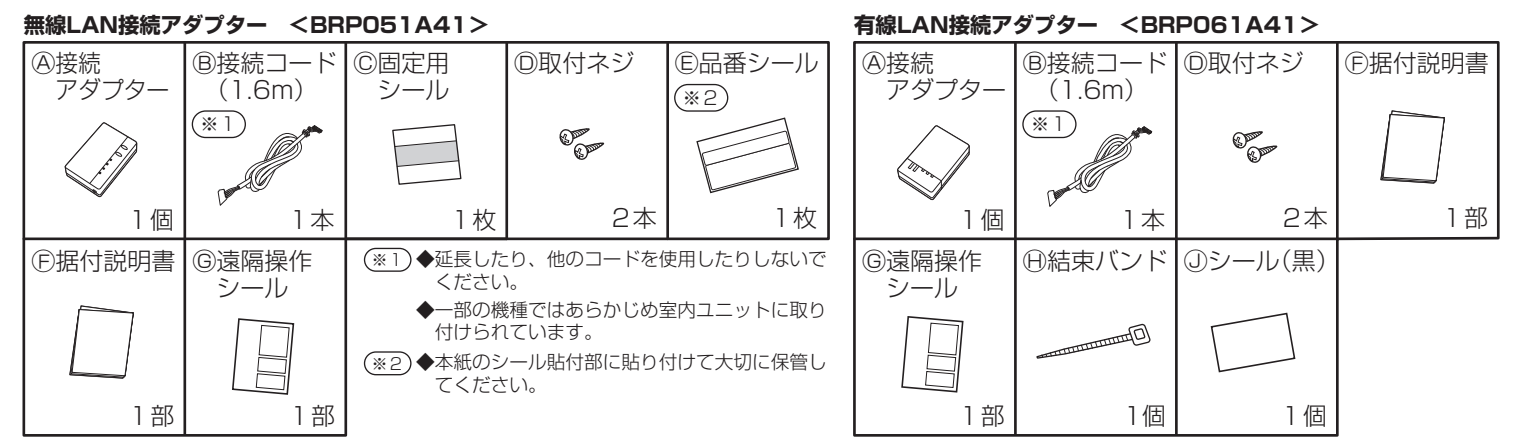

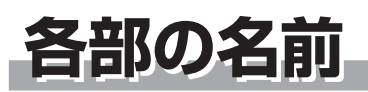

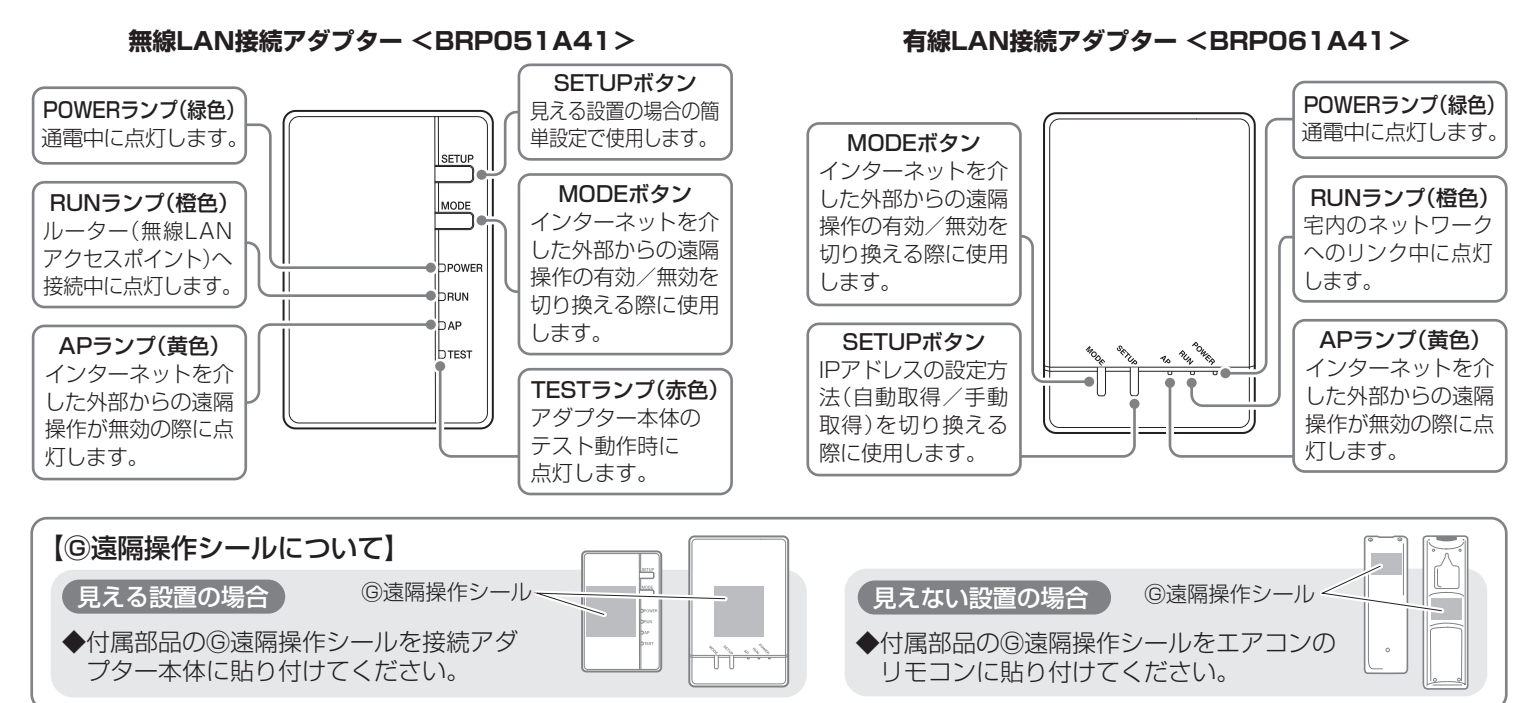

## 構成図

**見える設置**:お部屋から接続アダプターが見える設置方法。

**見えない設置**:天井裏や壁の中などに取り付けられ、お部屋から接続アダプターが見えない設置方法。 ◆接続アダプターのメンテナンスができるように据付けしてください。

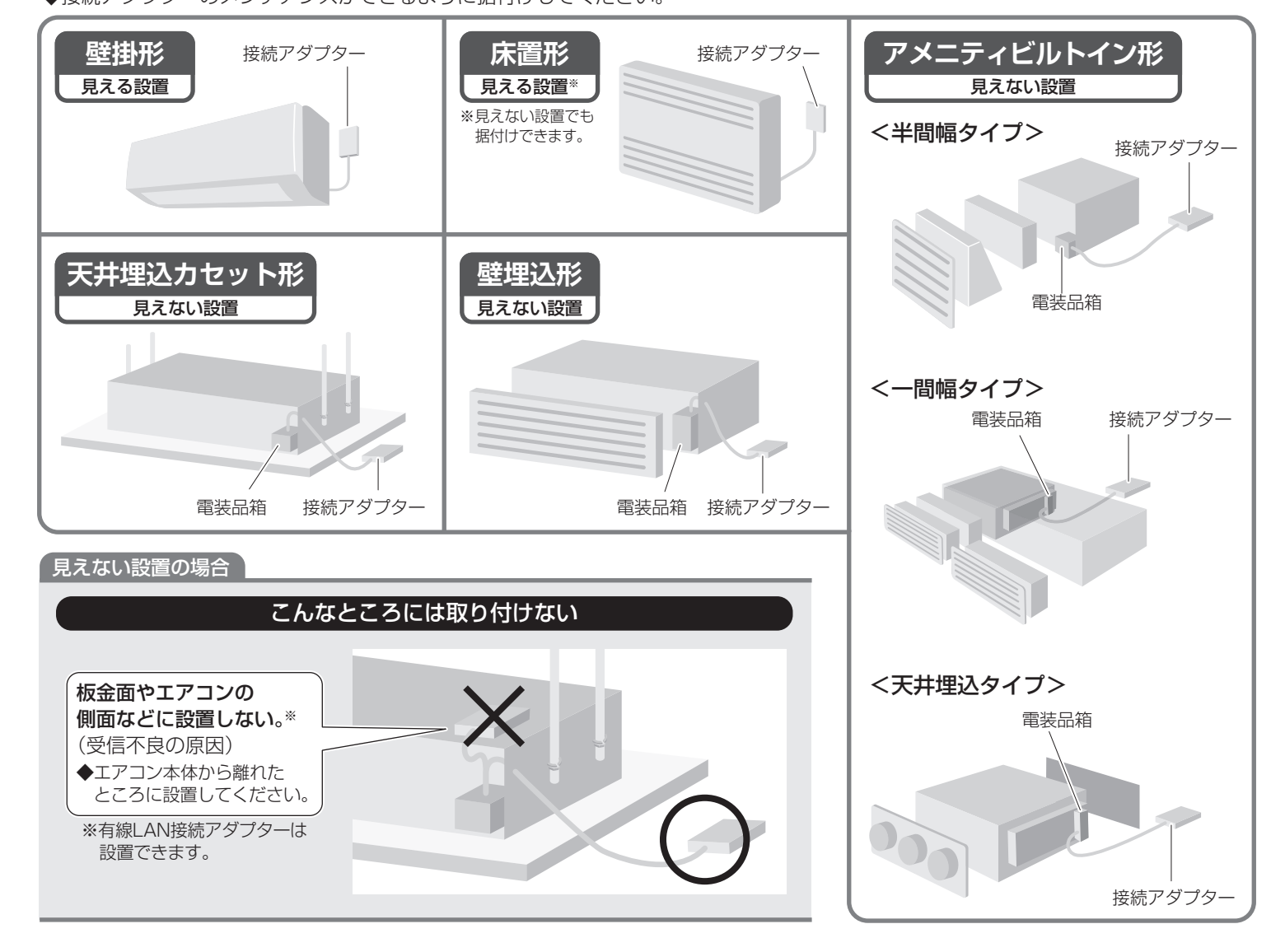

## 工事設定

- ◆イラストは壁掛形にて説明しています。
- ◆一部の機種ではあらかじめ室内ユニットに®接続コードが取り付けられています。その場合は 2から進めてください。

### ▶室内ユニットに、◎接続コードを取り付ける。

室内ユニットの前面グリルを取り外し、⑧接続コードのコネク タを電装品箱のコネクタ「S21」(白色)に接続する。

◆前面グリルの取外しかたや®接続コードの引き回しは、各エアコンの据付説明書を参照してください。 (®接続コードは、HA接続コードに対応しています)

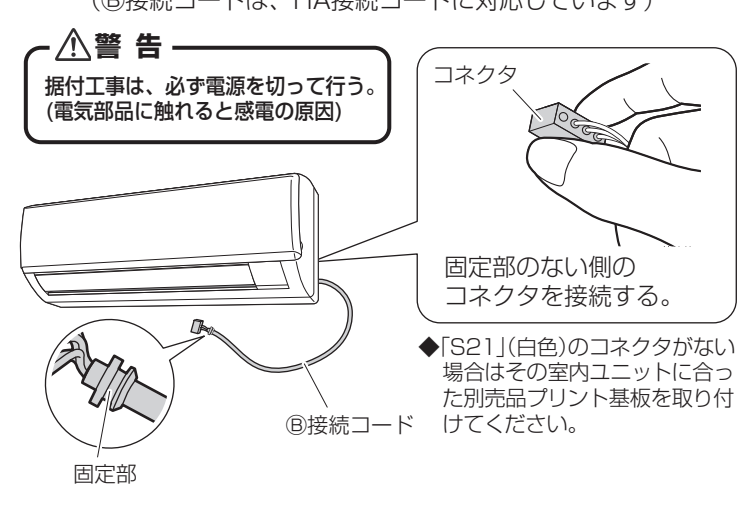

### アダプターケース(上)を取り外す。

上下ケース間のくぼみにマイナスドライバーを押し込みなが ら取り外す。(ケースに傷が付かないよう注意する)

アダプタ

ケース(上)

アダプタ-

ケース(下)

#### 【無線LAN接続アダプター】

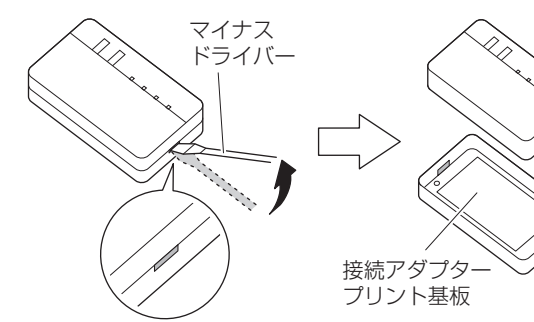

【有線LAN接続アダプター】

次の手順

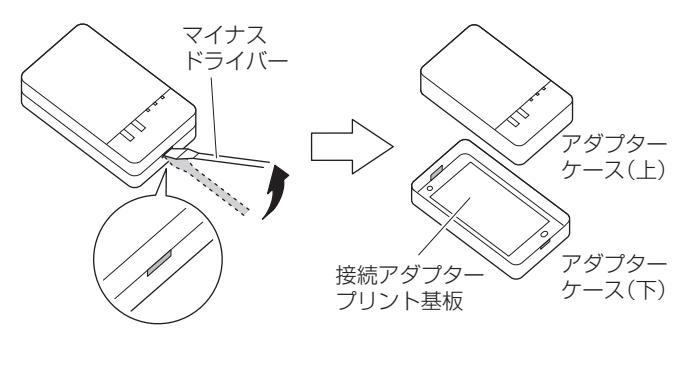

無線LAN接続アダプターの場合は(無線) こへ進む

有線LAN接続アダプターの場合は(有線) 3 へ進む

### <sub>取り付</sub> (無線)無線専用手順

### ③本製品にB接続コードを取り付ける。

B接続コードのコネクタを取り付ける。

◆<br />
●<br />
B<br />
接続コードはアダプターケース(下)の切欠き部に固定します。

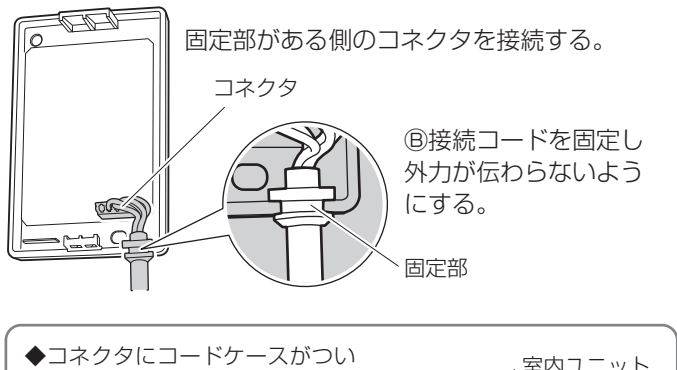

 コネジタにコートゲースからい ている機種があります。
 マイナスドライバーでコードケー スを外してください。
 コードケースの外しかたは、各 エアコンの据付説明書を参照し てください。

### クアダプターケース(下)を取り付ける。

(メンテナンス時にアダプターケース(上)を取り外せるように 据え付ける)

(屋外や水が直接掛かるような場所には取り付けない)

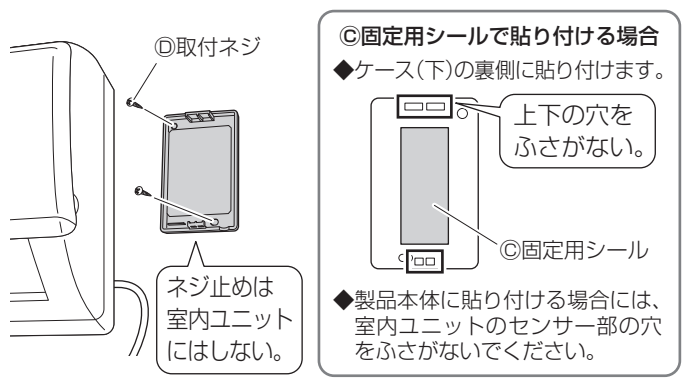

見えない設置の場合は、メンテナンス時を考慮して©固定用シールまた は
©取付ネジで固定しない。(接続アダプターを置くだけにする)

### ラアダプターケースをもとどおり取り付ける。

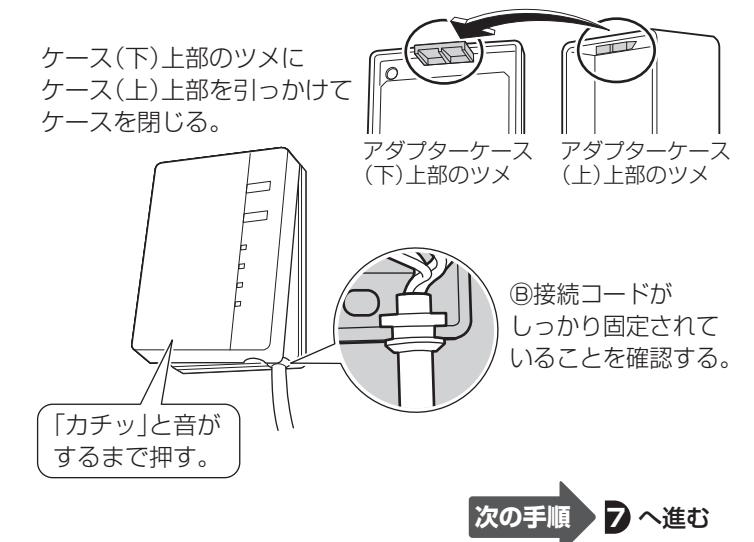

## 販売工事店が行う作業

# 工事設定 っづき

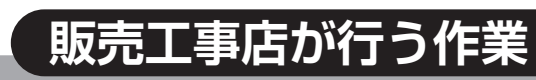

### **象**)有線専用手順

### S 本製品にLANケーブル(現地調達品)を取り付ける。

◆お客様の宅内の有線LANの設置工事や設定が完了している ことを確認ください。LANケーブルの長さの選定や接続ア ダプターの接続確認に必要です。

①設置する状況やお客様に確認の上、引き回し方向を選択する。 (配線は3方向から引き回しが可能です。)

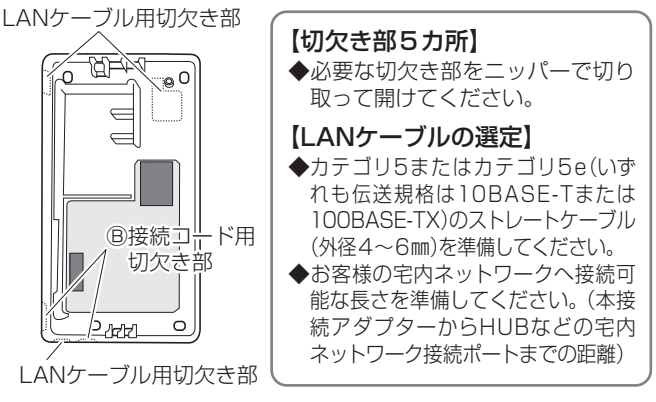

②LANケーブルを接続アダプターに接続し、引き回す。

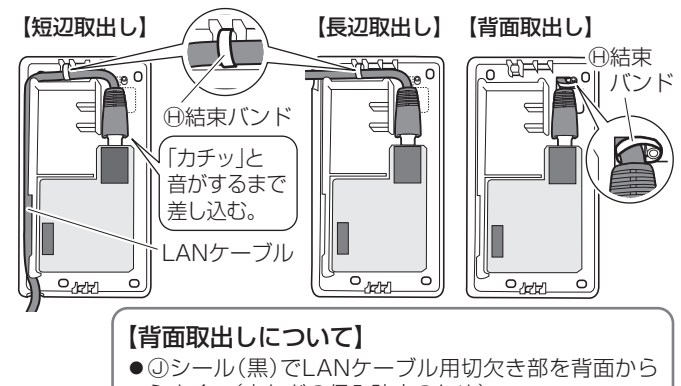

- ふさぐ。(虫などの侵入防止のため)
- ●背面から引き回せるのはLANケーブルのみ。
- ●見えない設置では【**背面取出し】**は使用しない。

### アダプターケース(下)を取り付けた後に B接続コードを取り付ける。

- ●接続アダプターは縦横どちらでも設置可能。 (メンテナンス時にアダプターケース(上)を取り外せるように据え付ける)
- ●屋外や水が直接かかるような場所には取り付けない。
- ●両面テープでは取り付けない。

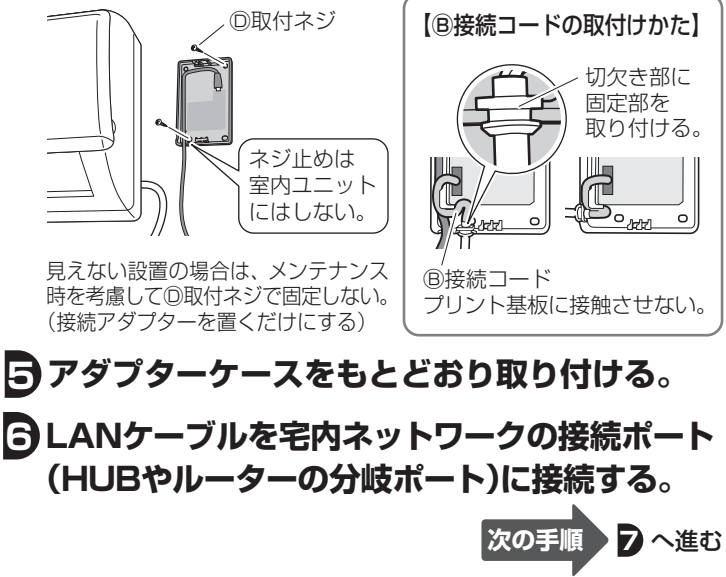

### フェアコンの電源を入れる。

◆電源を入れる際は必ずアダプターケース(上)を取り付けて ください。

見える設置の場合

#### 本製品のPOWERランプが 点灯することを確認する。

(電源を入れた直後の初期動作時にはPOWERランプが点滅します)

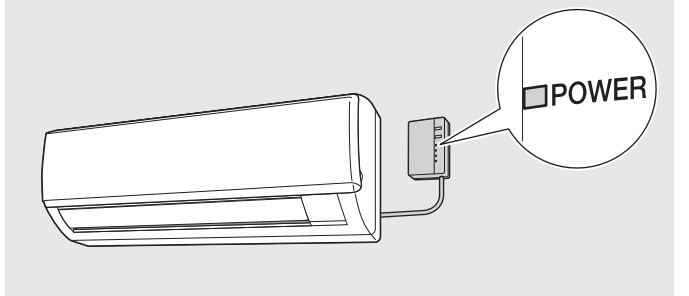

#### 見えない設置の場合

#### 室内ユニットの運転ランプと タイマーランプが同時に点滅することを 確認する。

◆有線LAN接続アダプターの場合は、インターネットの接続状態によってタイマーランプのみの点滅になることがあります。

◆見えない設置では接続アダプターのボタン操作や表示ラ ンプの確認が行えません。

代わりに、エアコンのリモコン操作と室内ユニットの表 示ランプ(運転ランプ、タイマーランプ)で確認できます。 その場合のリモコン操作は自動運転ボタンのあるリモコン とおまかせボタンのあるリモコンで異なります。 以下の内容を参照して設定してください。

自動運転ボタンのリモコンの場合

- ●エアコンの運転停止中にリモコンの自動運転ボタンを 約5秒間長押しする。 ([SP]がリモコンに表示)
  - ▲▼ボタンで[1]を選択し、自動運転ボタンを押す。

#### おまかせボタンのリモコンの場合

●エアコンの運転停止中にリモコンのおまかせボタンを 約5秒間長押しする。 ([アダプター設定]がリモコンに表示) <u>ふたを開けて</u>▲▼ボタンで[設定状態確認]を選択し、 メニュー/決定ボタンを押す。

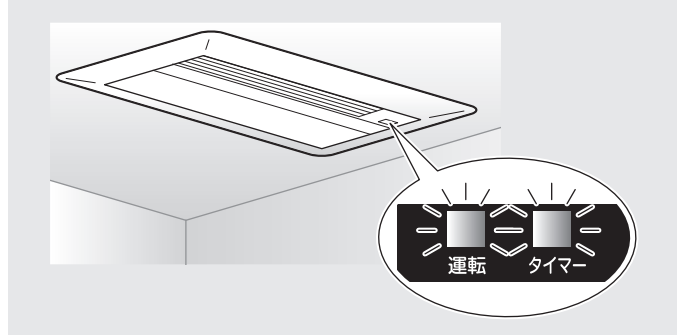

## 接続設定

- ◆アプリは無料です。ダウンロードや操作には通信料が発生します。
- ◆アプリ「Daikin Smart APP」およびダウンロードサービス「Google Play」「App Store」の名称は2013年12月時点のものです。 名称は変更される可能性があります。

#### お客様でご用意いただくもの

- □スマートフォンまたはタブレットPC (2013年12月現在の対応OSは、Android2.3.3以上/iOS5.0以上。 最新の対応OSについてはホームページを参照してください。)
- インターネット回線と通信機器
   (モデム/ルーター/ONUなど)
- □無線LANアクセスポイント
- (スマートフォンなどを使用するため有線LAN接続アダプター の場合にも必要です。)
- エアコンのリモコン(見えない設置の場合に必要です)

□専用アプリ「Daikin Smart APP」のインストール

お客様が行う作業

| 「Daikin Smart APP」のインン |  |  |  |
|------------------------|--|--|--|
| Androidの場合             |  |  |  |
| ①[Google Play]を開く      |  |  |  |
| ②[DaikinAPP]を検索        |  |  |  |
| ③画面に従ってインストール          |  |  |  |

**'ストール方法** iOS(iPhoneなど)の場合 ①[App Store]を開く ②[DaikinAPP]を検索 ③画面に従ってインストール

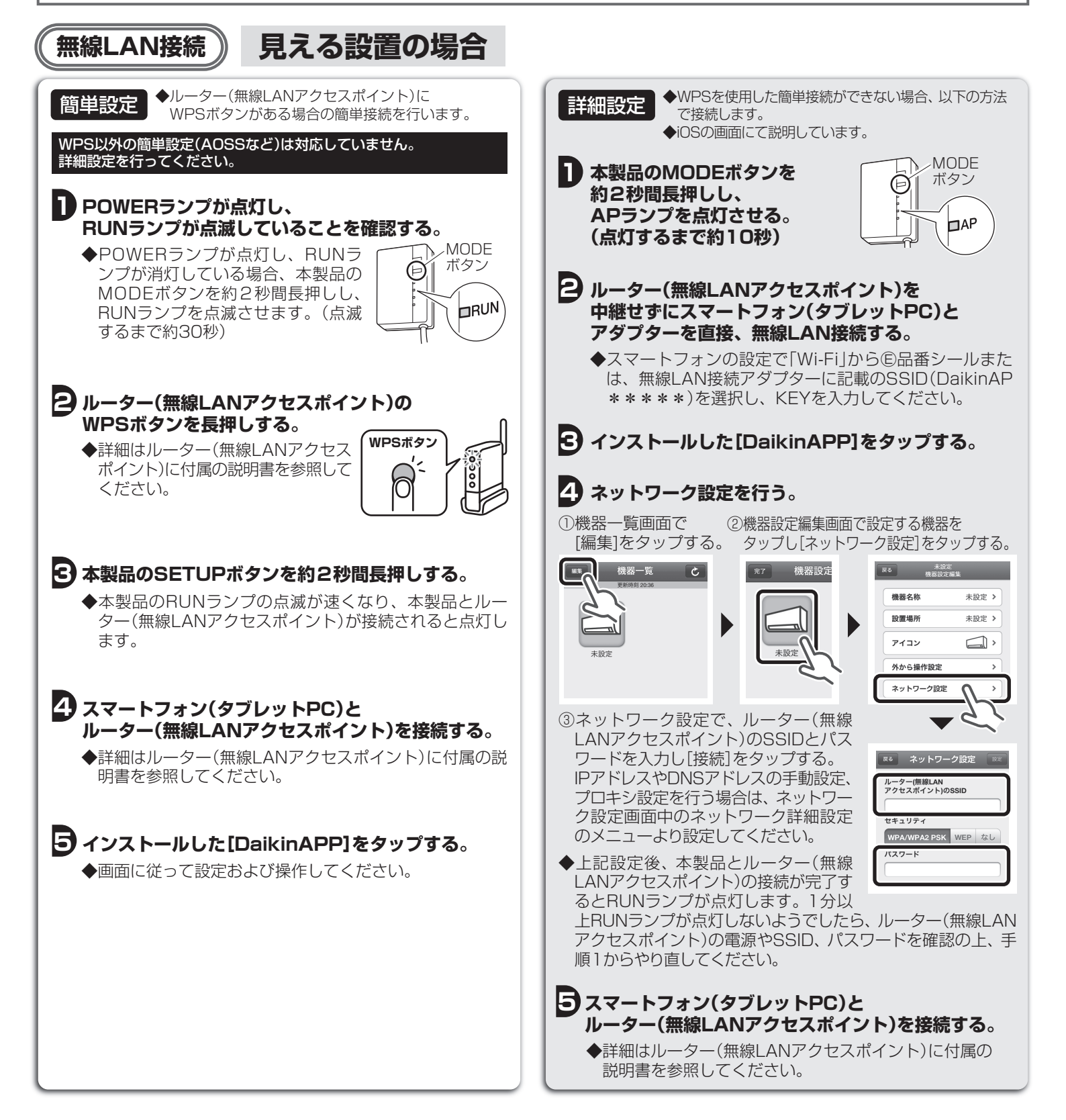

### お客様が行う作業

#### 無線LAN接続

売設定 つづき

見えない設置の場合

◆見えない設置では接続アダプターのボタン操作や表示ランプの確認が行えません。 代わりに、エアコンのリモコン操作と室内ユニットの表示ランプ(運転ランプ、タイマーランプ)で確認できます。 その場合のリモコン操作は自動運転ボタンのあるリモコンとおまかせボタンのあるリモコンで異なります。以下の内容を参照して設定してください。

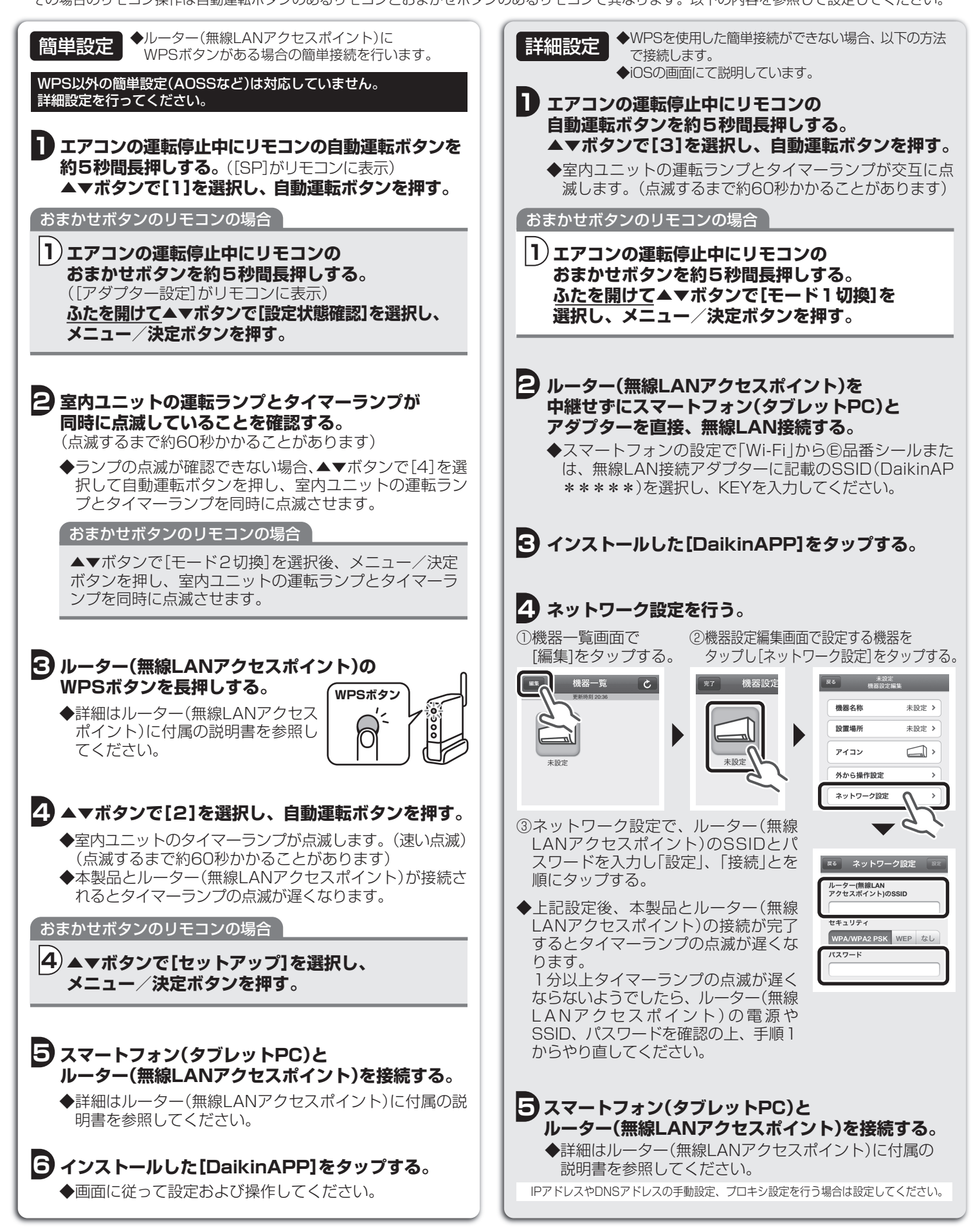

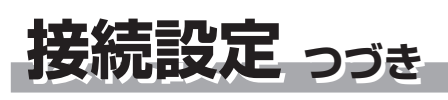

### 「線LAN接続) 見える設置の場合

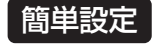

◆IPアドレスの設定方法が自動取得に設定されている場合 は、特別な設定は必要ありません。工事設定が完了した 状態で有線LAN接続設定も完了です。(工場出荷時はIPア ドレスの設定方法は自動取得に設定されています。)

■ RUNランプが点灯している事を確認する。

- ◆点灯している場合は宅内のネットワークに接続完了です。 ◆RUNランプが点灯しない(消灯している)場合、本製品の
- MODEボタンを約2秒間押してRUNランプを点灯させます。 ◆上記以外の場合は、お客様ご相談窓口へご相談ください。

#### 🔁 スマートフォン(タブレットPC)と、 ルーター(無線LANアクセスポイント)を接続する。

◆詳細はルーター(無線LANアクセスポイント)に付属の説明書 を参照してください。

#### 🔁 インストールした [DaikinAPP] をタップする。

◆画面に従って設定及び操作をしてください。

#### 詳細設定

- ◆IPアドレスの設定方法は自動取得での使用を推奨しています。 手動取得でのIPアドレスの設定方法についての詳細はホーム ページを参照してください。
- ◆一旦、自動取得で接続すれば[DaikinAPP]から手動取得でのIP アドレスの設定を行う事もできます。

[DaikinAPP]をタップして起動 ⇒ 機器一覧画面で[編集]をタップ ⇒ 機器設定編集画面で設定する機器をタップ⇒ [ネットワーク設定] をタップしネットワーク設定画面にて設定してください。

有線LAN接続) 見えない設置の場合

◆見えない設置では接続アダプターのボタン操作や表示ランプの確認が行えません。 代わりに、エアコンのリモコン操作と室内ユニットの表示ランプ (運転ランプ、タイマーランプ)で確認できます。 その場合のリモコン操作は自動運転ボタンのあるリモコンとおまかせボタンのあるリモコンで異なります。以下の内容を参照して設定してください。

◆IPアドレスの設定方法が自動取得に設定されている場合は、特別な設定は必要ありません。工事設定が完了した状態で有線LAN接 簡単設定 続設定も完了です。(工場出荷時はIPアドレスの設定方法は自動取得に設定されています。)

エアコンの運転停止設定中にリモコンの自動運転ボタンを 約5秒間長押しする。([SP]がリモコンに表示) ▲▼ボタンで[1]を選択し、自動運転ボタンを押す。

#### P タイマーランプが約1秒間隔の遅い点滅、 運転ランプが消灯していることを確認する。

◆タイマーランプが約1秒間隔の遅い点滅、運転ランプが 消灯している場合は宅内のネットワークに接続が完了です。 ◆上記以外の場合は、お客様ご相談窓口へご相談ください。

🕒 スマートフォン(タブレットPC)と、 ルーター(無線LANアクセスポイント)を接続する。 ◆詳細はルーター(無線LANアクセスポイント)に付属の説明 書を参照してください。

### 4 インストールした[DaikinAPP]をタップする。

◆画面に従って設定および操作してください。

「おまかせボタンのリモコンの場合」

1)エアコンの運転停止設定中にリモコンの おまかせボタンを約5秒間長押しする。 ([アダプター設定]がリモコンに表示) ふたを開けて▲▼ボタンで[設定状態確認]を 選択し、メニュー/決定ボタンを押す。

### 詳細設定

- ◆IPアドレスの設定方法は自動取得での使用を推奨しています。 手動取得でのIPアドレスの設定方法についての詳細はホーム ページを参照してください。
- ▶ 一旦、自動取得で接続すれば[DaikinAPP]から手動取得でのIP アドレスの設定を行う事もできます。

[DaikinAPP]をタップして起動 ⇒ 機器一覧画面で[編集]をタップ ⇒ 機器設定編集画面で設定する機器をタップ⇒ 「ネットワーク設定] をタップしネットワーク設定画面にて設定してください。

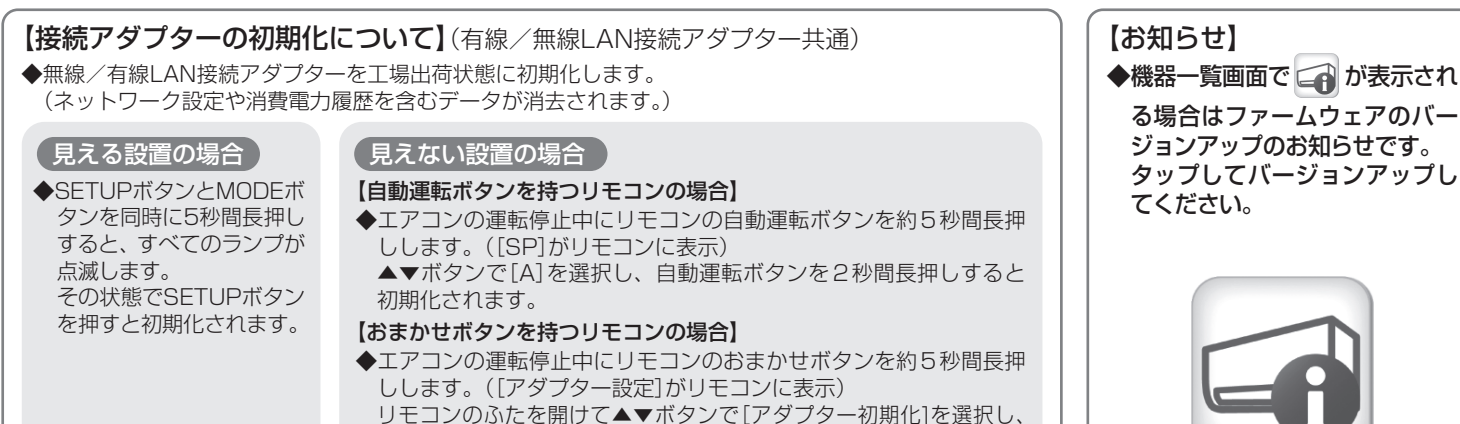

メニュー/決定ボタンを押すと初期化されます。

## 困ったとき

◆ここでは据付工事および接続設定に関係する疑問やトラブルに対する解決方法が記載されています。詳細はホームページを参照してください。

|        | このようなときに                       | 説明・調べるところ                                                                                                    |
|--------|--------------------------------|----------------------------------------------------------------------------------------------------|
| 見える設置  | すべてのランプが<br>点灯しない              | 本製品が正しく据付けされていない。<br>→ 据付けの確認をしてください。<br>本製品が動作不良を起こしている。<br>→ エアコンの電源を入れ直してください。                                                                                                    |
|        | 機器一覧画面で<br>機器(エアコン)が<br>見つからない | 本製品のランプが消灯している。<br>→ RUNランプが点灯していることを確認してください。<br>→ 電源が入っていることを確認してください。<br>→ 簡単設定もしくは詳細設定をもう1度行ってください。<br>→ 無線LAN接続の場合はルーター(無線LANアクセスポイント)を本製品の近くに移動してください。<br>→ 対応外のスマートフォン、アクセスポイント、無線ルーターをご使用になっている可能性があります。<br>詳細はホームページを参照してください。 |
| 見えない設置 | 機器一覧画面で<br>機器(エアコン)が<br>見つからない | <ul> <li>→ 無線、有線の各接続設定[見えない設置の場合]に記載の「簡単設定」もしくは「詳細設定」をもう1度行ってください。</li> <li>→ 無線LAN接続の場合は、ルーター(無線LANアクセスポイント)を室内ユニットの近くに移動してください。</li> <li>→ 対応外のスマートフォン、アクセスポイント、無線ルーターをご使用になっている可能性があります。</li> <li>詳細はホームページを参照してください。</li> </ul>     |

## 保証とアフターサービス

#### 保証について

■保証書の記載事項をお確かめのうえ、大切に保管してください。

■保証期間はお買い上げ日から1年間です。

#### <保証期間中>

保証書の規定に従って出張修理させていただきます。 その際には、「保証書」をご提示ください。

#### <保証期間経過後>

修理すればご使用できる場合は、有料にて修理させていただきます。 修理料金は、技術料+部品代+出張料などで構成されています。

#### 補修用性能部品の保有期間について

■接続アダプターの補修用性能部品の保有期間は製造打切り後6年です。

「補修用性能部品」とは、その製品の機能を維持するために必要な部品のことです。

●iPhoneはApple Inc.の商標および登録商標です。

●AndroidはGoogle inc.の商標および登録商標です。

- ●AOSSは株式会社バッファローの商標および登録商標です。
- ●その他、記載されている会社名、商品名は各社の商標、登録商標です。

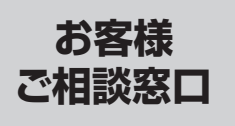

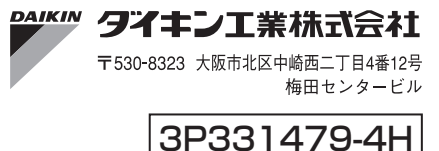

web案内 http://www.daikincc.com